### NIELIT Gorakhpur

Course name: A level

# SUBJECT: DATABASE TECHNOLOGIES

#### **Topic: MongoDB**

DATE:29/4/2020

# Installation of Mongo DB in Windows

- 1. To install MongoDB on Windows, one should first download the latest vesion of MongoDB from the download page of MongoDB i.e. <u>https://www.mongodb.com/download-center</u>.
- 2. Choose the version of MongoDB, Operating System and type of Package (Zip or MSI). Here we are choosing OS as Windows x64 and Package as MSI

| <b>A</b>                                                                                 | · · · · · · · · · · · · · · · · · · ·                                       |                                                                                              |
|------------------------------------------------------------------------------------------|-----------------------------------------------------------------------------|----------------------------------------------------------------------------------------------|
| S NIELII GORAKHPU @ Email: Ii                                                            | Inbox (36) 💁 Mail - indu gupta 🛃 A Level II 📑 (5                            | ) Facebook 🔟 Linkedin 🎎 Government of Indi 🙆 DigiLocker   Free, S 🤷 Google Drive 💈   Dashboz |
| goDB. Cloud Software                                                                     | Learn Solutions Docs                                                        | Q Contact Sign In Try Free                                                                   |
|                                                                                          |                                                                             |                                                                                              |
| Select the server you would lik                                                          | ke to run:                                                                  |                                                                                              |
| MongoDB Community Server                                                                 |                                                                             | MongoDB Enterprise Server                                                                    |
| F                                                                                        | FEATURE RICH. DEVELOPER READY.                                              | ADVANCED FEATURES. PERFORMANCE GRADE.                                                        |
|                                                                                          |                                                                             |                                                                                              |
|                                                                                          |                                                                             |                                                                                              |
| Version                                                                                  | os                                                                          |                                                                                              |
| Version<br>4.2.5 (current release)                                                       | ✓ Windows x64                                                               | Release notes                                                                                |
| Version<br>4.2.5 (current release)                                                       | <pre>&gt; ○S Windows x64</pre>                                              | <ul> <li>Release notes</li> <li>Changelog</li> </ul>                                         |
| Version<br>4.2.5 (current release)<br>Package                                            | v Down                                                                      | <ul> <li>Release notes</li> <li>Changelog</li> <li>All version binaries</li> </ul>           |
| Version<br>4.2.5 (current release)<br>Package<br>MSI                                     | v ■ ■ ■ ■ ■ ■ ■ ■ ■ ■ ■ ■ ■ ■ ■ ■ ■ ■ ■                                     |                                                                                              |
| Version<br>4.2.5 (current release)<br>Package<br>MSI<br>https://fastdl.mongodb.org/win32 |                                                                             |                                                                                              |
| Version<br>4.2.5 (current release)<br>Package<br>MSI<br>https://fastdl.mongodb.org/win32 | v Windows x64<br>v Down<br>2/mongodb-win32-x86_64-2012plus-4.2.6-signed.msi |                                                                                              |
| Version<br>4.2.5 (current release)<br>Package<br>MSI<br>https://fastdl.mongodb.org/win32 | v Windows x64<br>v Down<br>2/mongodb-win32-x86_64-2012plus-4.2.6-signed.msi |                                                                                              |

- 3. Once selected the desired version etc, click on Download Button.
- 4. System will prompt you to save the file, save it at the desired location.
- 5. Browse the file and double click it to install the MongoDB.
- 6. Setup Wizard will open, click Next.

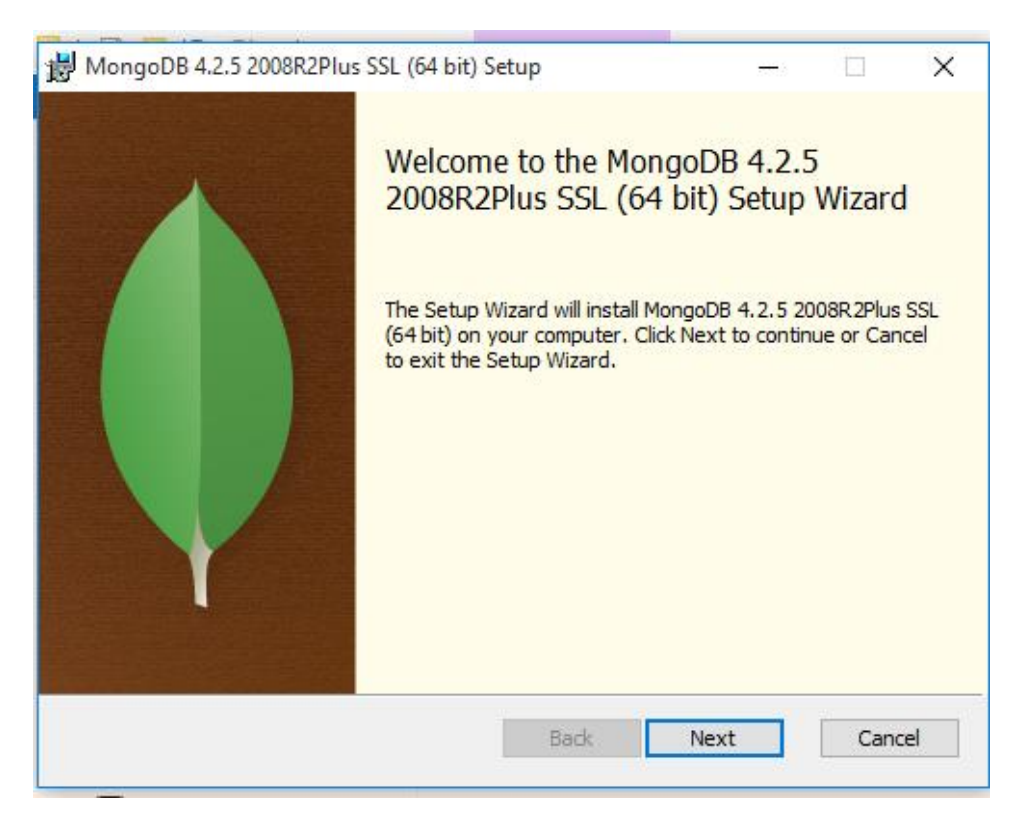

7. In Next Step, Accept the End Under Agreement and click Next. You may read the Terms and Conditions, if desired so before clicking Next.

| 影 | MongoDB 4.2.5 2008R2Plus SSL (64 bit) Setup —                                                                          | ×   |  |
|---|----------------------------------------------------------------------------------------------------|-----|--|
| E | nd-User License Agreement<br>Please read the following license agreement carefully                                     |     |  |
|   | Server Side Public License<br>VERSION 1, OCTOBER 16, 2018                                                              | ^   |  |
|   | Copyright © 2018 MongoDB, Inc.                                                                                         |     |  |
|   | Everyone is permitted to copy and distribute verbatim copies of this license document, but changing it is not allowed. |     |  |
|   |                                                                                                    | ~   |  |
|   | Print Back Next Can                                                                                                    | cel |  |

8. In next Step, It will ask you to either choose from Complete or Custom Installation. The **Complete** setup option installs MongoDB and the MongoDB tools to the default location. The **Custom** setup option allows you to specify which executables are installed and where. Click on the Complete.

| 😸 MongoDB 4.2.5 2008R2Plus SSL (64 bit) Setup                                  | —                      |       | ×        |
|--------------------------------------------------------------------------------|------------------------|-------|----------|
| Choose Setup Type<br>Choose the setup type that best suits your needs          |                        |       | <b>(</b> |
| Complete<br>All progr Complete Installation<br>Recommended for advanced users. | sk space.<br>alled and | where |          |
|                                                                                |                        |       |          |
| Back Nex                                                                       | t                      | Cano  | el       |

**9.** In the next step, it will be asked that you can configure and start MongoDB as a Windows service during the install, and the MongoDB service is started upon successful installation. Go with the default options and Choose **Install MongoD as a Service.** If you do not install MongoDB as a Windows service, you have to manually start the MongoDB instance. There are options to Change data and log directory. Once done, Click Next button.

| 📸 MongoDB 4.2.5 2008R                             | 22Plus SSL (64 bit) Service Customization $ \Box$ $	imes$ |
|---------------------------------------------------|-----------------------------------------------------------|
| Service Configuration<br>Specify optional setting | n<br>gs to configure MongoDB as a service.                |
| Install MongoD as a Ser                           | vice                                                      |
| Run service as Network                            | ork Service user                                          |
| Run service as a loc                              | al or domain user:                                        |
| Account Domain:                                   |                                                           |
| Account Name:                                     | MongoDB                                                   |
| Account Password                                  | :                                                         |
| Service Name:                                     | longoDB                                                   |
| Data Directory:                                   | C:\Program Files\MongoDB\Server\4.2\data\                 |
| Log Directory:                                    | C:\Program Files\MongoDB\Server\4.2\log\                  |
|                                                   | < Back Next > Cancel                                      |

10. In this step, you will be prompted to Choose that if you want to install the GUI Edition MongoDB Compass along with the default installation. MongoDB Compass is the official GUI for Mongo DB. Lets choose to install it also. And then Click Next.

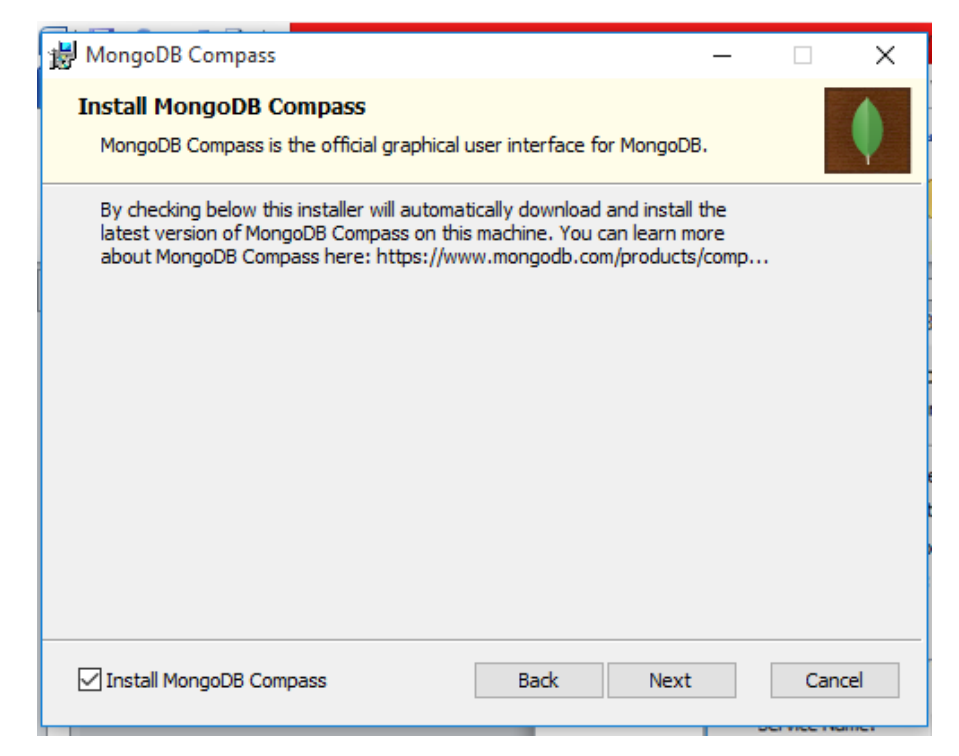

11. Now a dialog box will ask you to either go ahead or back to review the various installation option. DO the desired changes if required, else Click Install.

| MongoDB 4.2.5 2008R2Plus SSL (64 bit) Setup —                                                                                               |      | ×        | EL-S |
|----------------------------------------------------------------------------------------------------|------|----------|------|
| Ready to install MongoDB 4.2.5 2008R2Plus SSL (64 bit)                                                                                      |      | <b>(</b> | View |
| Click Install to begin the installation. Click Back to review or change any of your installation settings. Click Cancel to exit the wizard. |      |          | Para |
|                                                                                                    |      |          | pass |
| Back 💎 Install                                                                                                    | Cano | :el      |      |

12. The installation will begin and it will take some time to install the MongoDB on your system. The progress bar will be displayed.

| HongoDB 4.2.5 2008R2Plus SSL (64 bit) Setup                       | _                   |       | ×        |
|-------------------------------------------------------------------|---------------------|-------|----------|
| Installing MongoDB 4.2.5 2008R2Plus SSL (64 bit)                  |                     |       | <b>(</b> |
| Please wait while the Setup Wizard installs MongoDB 4.2.5 2008R2P | lus SSL <b>(</b> 64 | bit). |          |
| Status: Updating component registration                           |                     |       |          |
|                                                                   |                     |       |          |
|                                                                   |                     |       |          |
|                                                                   |                     |       |          |
|                                                                   |                     |       |          |
|                                                                   |                     |       |          |
| Bade Ne                                                           | ext                 | Cano  | el       |

13. After Some Time, the MongoDB will be installed and completion Dialog box will open. Click the Finish Button.

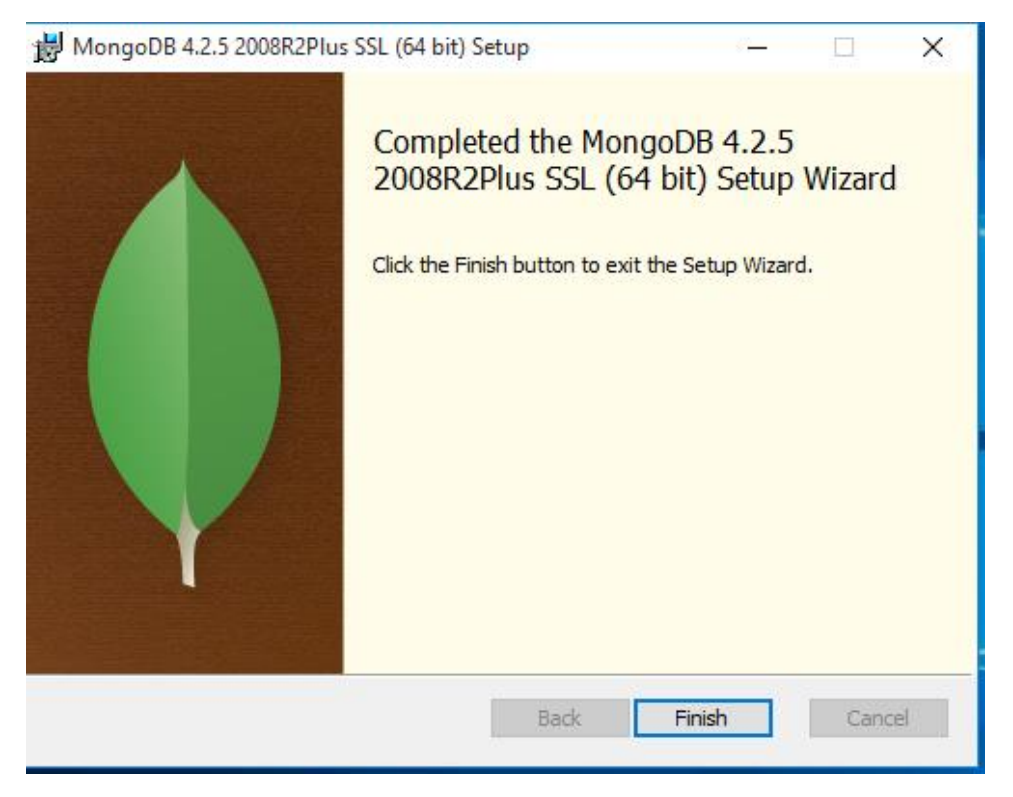

### Assignment

- 1.What are the steps to Install MongoDB on Windows?
- 2. Name the the official GUI for Mongo DB.
- 3. What is the advantages of installing MongoDB as a Windows service?